To get email notifications, add **Sender** (Mail from), type in **SMTP Server**, **Port**, **User**, **Password**, **Recipient** (Mail to). (Sender and Receiver can be the same.)

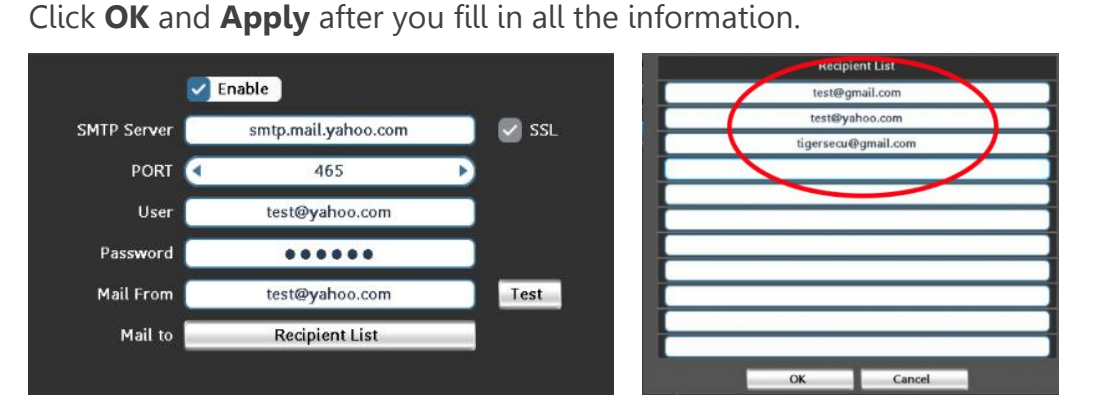

|              | Gmail                                         | Yahoo Mail          | Aol Mail     |  |  |
|--------------|-----------------------------------------------|---------------------|--------------|--|--|
| SMTP Server: | smtp.gmail.com                                | smtp.mail.yahoo.com | smtp.aol.com |  |  |
| Port:        | SMTP uses port 25                             |                     |              |  |  |
|              | Implicit SSL/TLS encrypted SMTP uses port 465 |                     |              |  |  |
| User:        | Email address that sends the alerts.          |                     |              |  |  |
| Password:    | App password*                                 |                     |              |  |  |
| Mail From:   | Email address that sends the alerts.          |                     |              |  |  |
| Mail to:     | Email address that receives the alerts.       |                     |              |  |  |

Gmail and Yahoo settings require an **App Password**, a **16-digit passcode** that gives the DVR system permission to access your Email Account.

Follow the instructions below to generate an app password.

#### For Gmail:

Step 1. Turn on 2-Step verification.

① Open your web browser, log into your <u>Google Account</u>. <u>https://myaccount.google.com/</u>

② In the navigation panel, select Security.

### 3 Under "Signing in to Google," select 2-Step Verification. Get started

| ٢  | Home                     | Signing in to Google      |                           |   |
|----|--------------------------|---------------------------|---------------------------|---|
| Ĩ  | Personal info            |                           |                           |   |
| ٩  | Data & personalization   |                           |                           |   |
| ⋳  | Security                 | Password                  | Last changed Aug 21, 2011 | > |
| 3  | People & sharing         | Use your phone to sign in | Off                       | > |
|    | Payments & subscriptions | 2-Step Verification       | Off                       | > |
| () | 2 ut                     | +                         | •                         | _ |
|    |                          | App passwords             | 2 passwords               | , |

④ Enter your cellphone number and select **Text message**, then click **Next**.

⑤ Once you've received the code on your phone, enter it and click **Next**.

⑥ In the final step, click **Turn On** to enable 2-step verification on your Google Account.

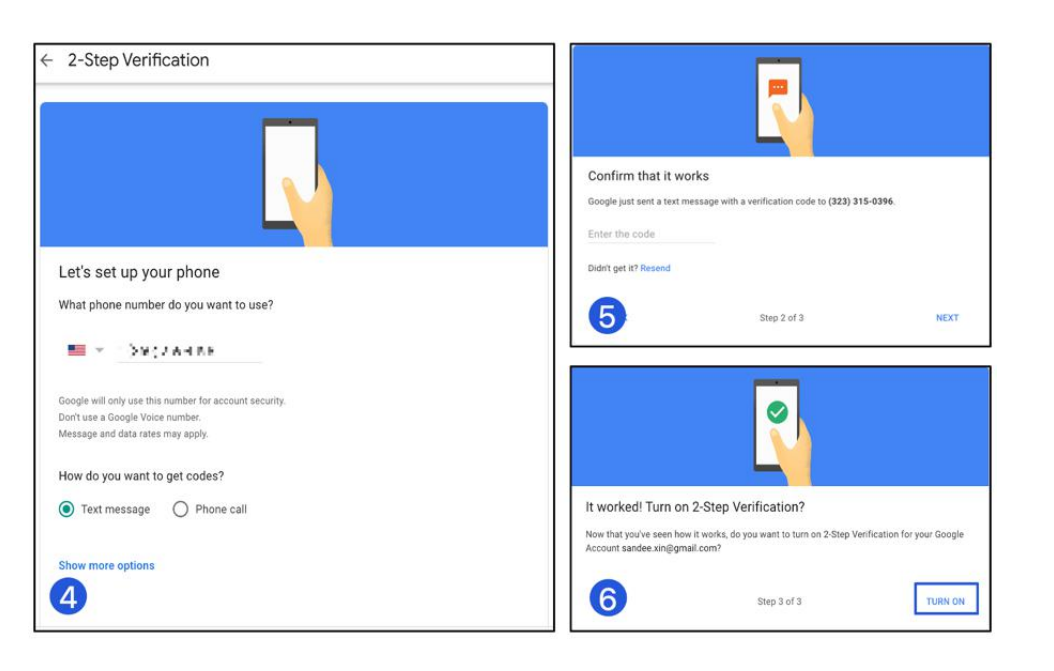

| ← App passwords                                                                   |                                                                 |                                                                 |                           | Your app password for your device                                                                                                    |  |
|-----------------------------------------------------------------------------------|-----------------------------------------------------------------|-----------------------------------------------------------------|---------------------------|----------------------------------------------------------------------------------------------------|--|
| App passwords let you sign<br>Verification. You'll only nee<br>Your app passwords | n in to your Google Account f<br>ed to enter it once so you don | from apps on devices that don<br>i't need to remember it. Learn | 't support 2-Step<br>more | znao then typi wedr                                                                                                    |  |
| Name                                                                              | Created                                                         | Last used                                                       |                           | How to use it                                                                                                    |  |
| TIGERSECU DVR<br>Select the app and dev                                           | May 19, 2020                                                    | May 19, 2020<br>app password for.                               | Ŧ                         | Go to the settings for your Google Account in<br>the application or device you are trying to set<br>up. Replace your password with the 16-                           |  |
| Select app<br>Mail<br>Calendar<br>Contacts                                        | Select device                                                   | *                                                               | GENERATE                  | character password shown above.<br>Just like your normal password, this app<br>password grants complete access to your<br>Google Account. You won't need to remember |  |
| YouTube<br>Other (Custom name                                                     | e)                                                              |                                                                 | 2                         | it, so don't write it down or share it with anyone.                                                                                                    |  |

Step 2: Generate App password.

① Visit your <u>App passwords</u> page.

https://security.google.com/settings/security/apppasswords

② In the **Select app** dropdown menu, choose the app you're using. You can also select **Other** and enter TIGERSECU DVR. Click **GENERATE**.

3 Use your 16-digit app password as the password for the DVR.

#### For Yahoo Mail:

① Visit your Yahoo Mail security page. https://login.yahoo.com/account/security

### 2 Click "Generate app password."

#### ③ Select "Other app.

| Personal Info                       | Password is enabled.                                                                                               | App passwords $\qquad 	imes$                              |
|-------------------------------------|----------------------------------------------------------------------------------------------------|-----------------------------------------------------------|
| Account Security  C Recent Activity | Secure your account with Yahoo Account Key.<br>Uts your phone to stap in<br>See how it works                       | Select an app, then generate an app password              |
| Preferences                         | Phone numbers<br>(==.1+3)) + 4:127 = +2 more                                                                       | (Select your app                                          |
| Help                                | Email addresses                                                                                                    | Android Mail<br>iPhone Mail                               |
|                                     | Security Key (etc.)           Sign in by tapping on your personal security key.                                    | iPad Mail<br>iPhone Calendar<br>iPad Calendar<br>Mac Mail |
|                                     | Phone Number<br>Sign in by verifying the code sent to your phone.                                                  | Mac Calendar<br>Outlook iOS<br>Outlook Android            |
|                                     | Generate app password<br>Create a one-time use password to sign in. This is often used for older third party apps. | Outlook Desktop<br>Other App                              |

### 4 Enter TIGERSECU DVR.

⑤ Click **Generate** to get the 16-digit app password. Use it for your DVR.

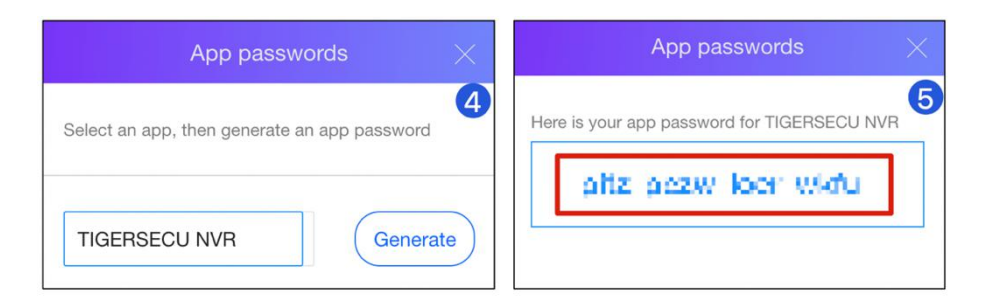

#### For Aol Mail:

① Visit your Yahoo Mail security page. https://login.aol.com/account/security

### ② Click "Generate app password."

③ Select "Other app.

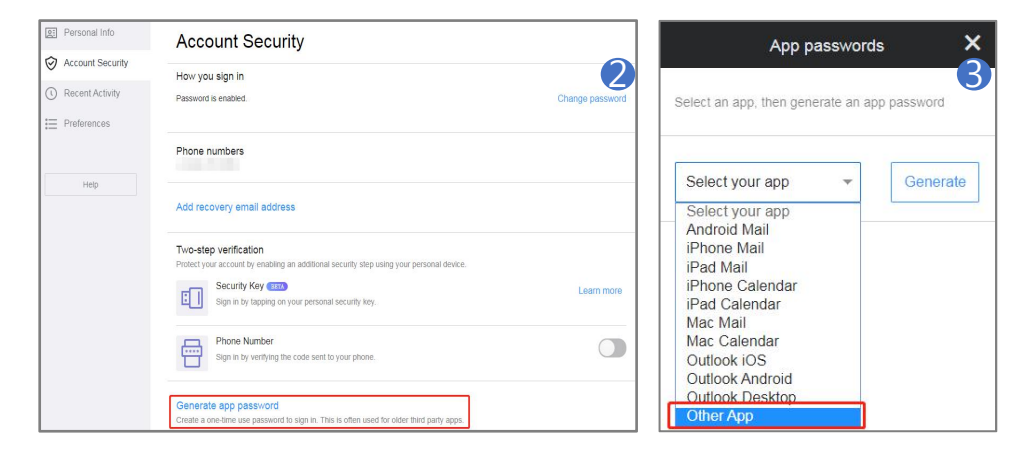

### 4 Enter TIGERSECU DVR.

⑤ Click **Generate** to get the 16-digit app password. Use it for your DVR.

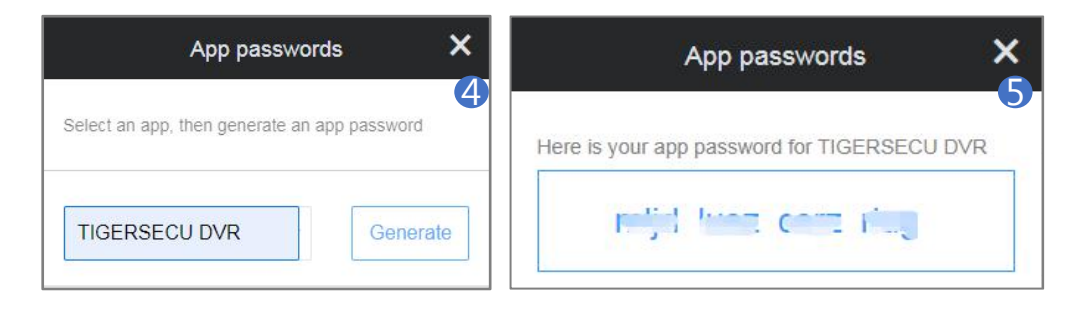

Then, click the **Test** button on the Mail setting page, you will get this setup success message.

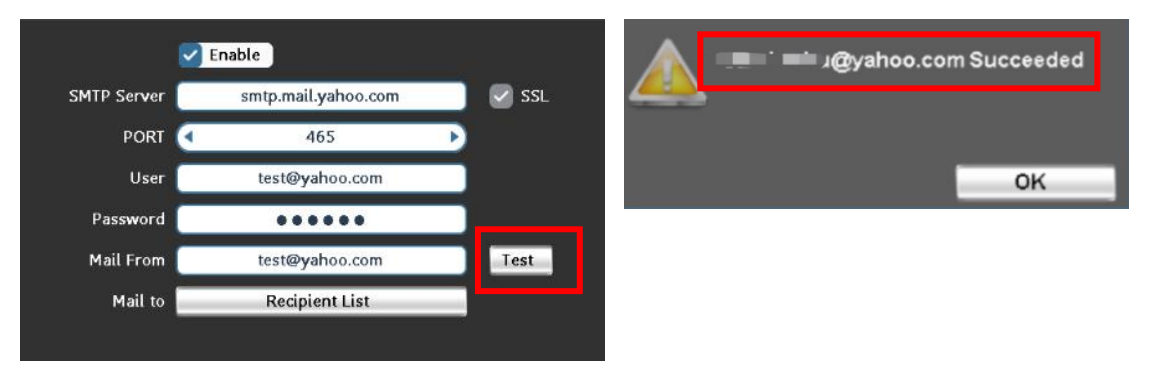

\*Motion Trigger setting of Mail Notification.

①. Go to Event menu - Motion - Trigger Setting - Linkage Action - Mail to Receiver setup.

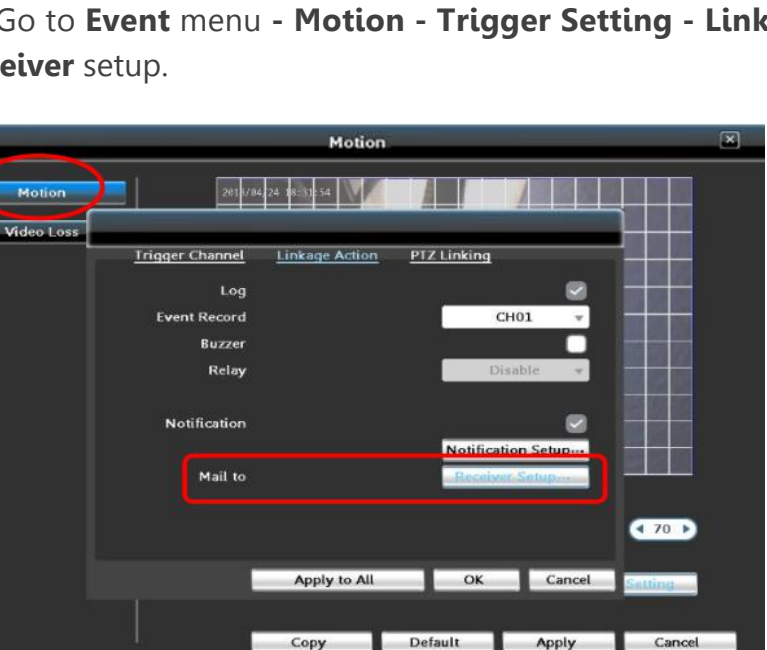

2. Choose **Enable**, then choose the recipients, Click **OK** and **Apply**.

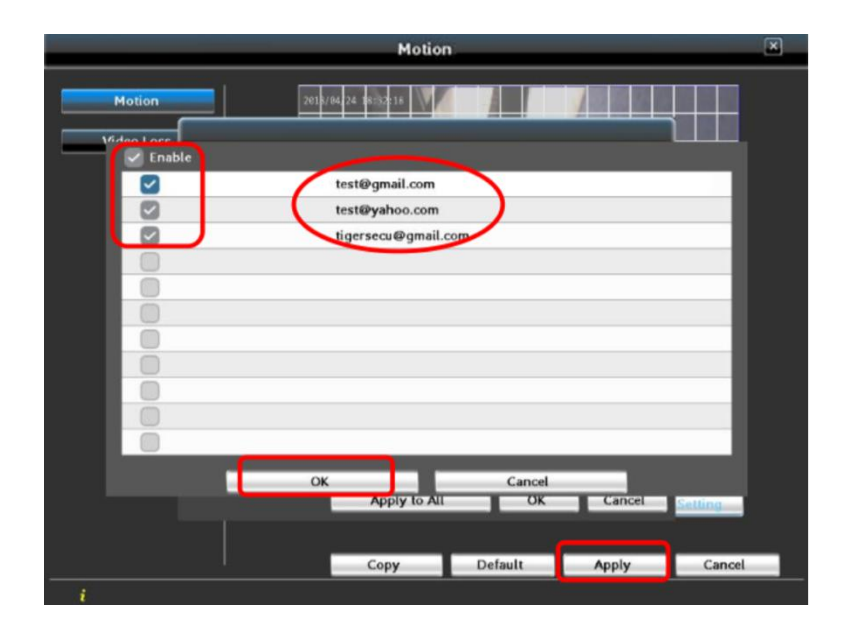